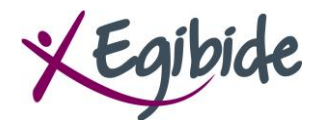

FR EN EU ES

#### NAVEGADOR: MOZILLA FIREFOX

#### WWW.HEZKUNTZA.NET

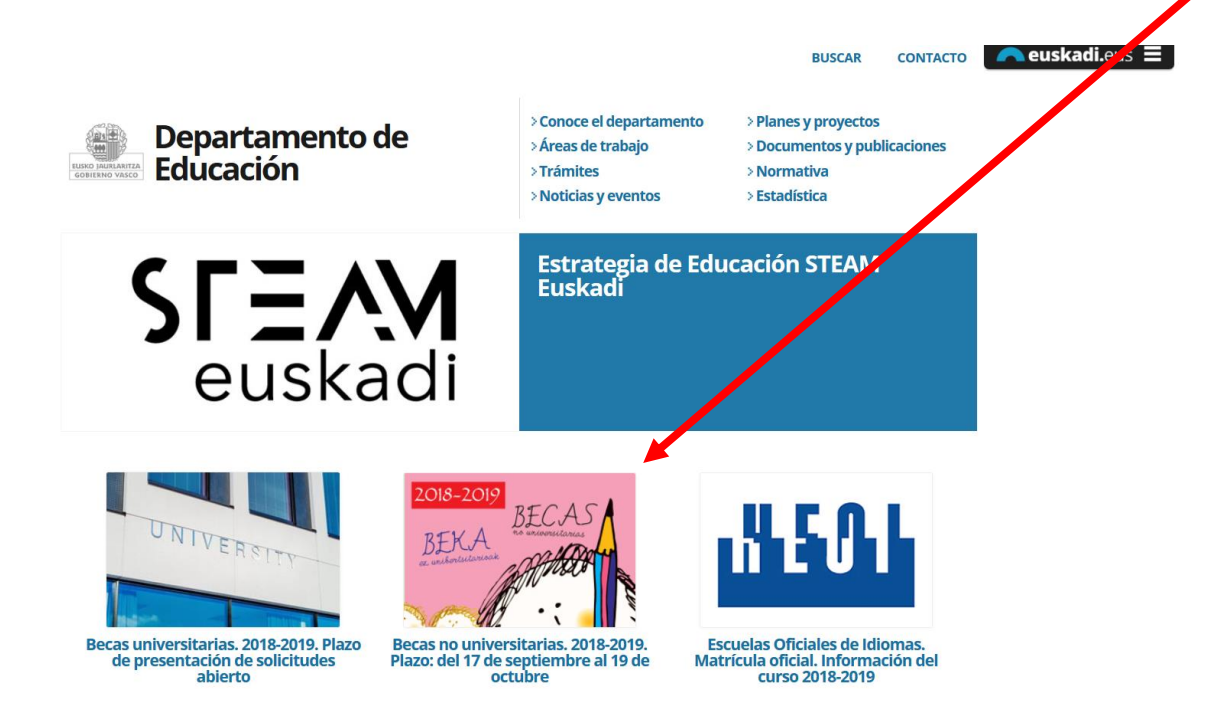

Pinchamos en el apartado de Becas NO universitarias.

Nos cargará la siguiente pantalla. Una vez estemos en ella, accederemos a "Nuevas personas solicitantes de beca en el curso..."

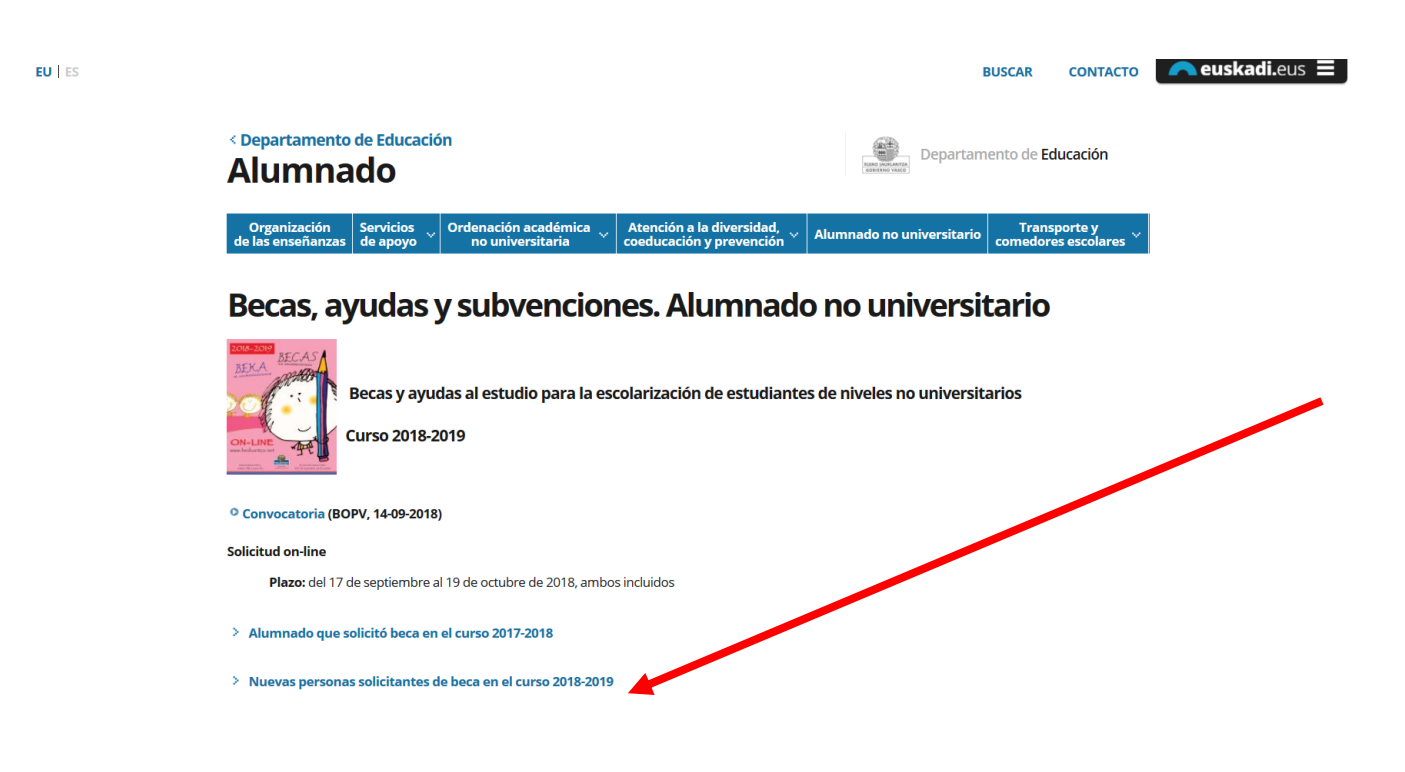

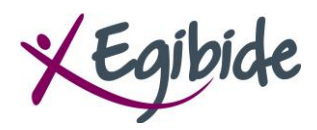

Si en algún momento nos hemos registrado en la página de Hezkuntza, accederemos con ese mismo usuario y contraseña.

| 👔 Experiencias, proyectos y p 🗙 Becas No Universitarias 🛛 🗙 🕂              |                             |                         |           |            |            |                 |
|----------------------------------------------------------------------------|-----------------------------|-------------------------|-----------|------------|------------|-----------------|
| ( Www.hezkuntza.net/y44BecPolCieWar/y44MantenimientosJSP/y44LoginG.do?ic   | lioma=es                    | ⊽ C <sup>e</sup> Soogle | ዖ ☆       | Ê          | <b>↓</b> ⋒ | ≡               |
| 🔆 Escaner 🛛 😫 Correo Electrónico 🍖 Hezkuntza 🛐 LEGISLACION 🛛 🏟 REF LINGUIS | псо                         |                         |           |            |            |                 |
| BECAS no universitar                                                       | ías                         |                         | 4         | <b>~</b> e | uskad      | l <b>i.</b> eus |
| Inicio                                                                     |                             | Contacto Ay             | ruda Víde | :0         | Sede Elec  | rónica          |
| eu es                                                                      |                             |                         |           |            |            |                 |
| Estás en: Inicio                                                           |                             |                         |           |            |            |                 |
| Identificación con su email 🛛 👔                                            | Certificado digital         |                         | 2         |            |            |                 |
| Correo electrónico:<br>Contraseña:<br>Aceptar                              | Identificación de usuario/a |                         |           |            |            |                 |

# Si es nuestra primera vez, pincharemos en:

| 😭 Experiencias, proyectos y p 🗙 Becas No Universitarias 🛛 🗙 🕂                                                                                                    |                                                                                                    |       | - đ X               |
|----------------------------------------------------------------------------------------------------|----------------------------------------------------------------------------------------------------|-------|---------------------|
| www.hezkuntza.net/y44BecPolCieWar/y44MantenimientosJSP/y44LoginG.do?id                                                                                                    | dioma=es 🛛 🖉 🔀 + Google                                                                                                    | ° ☆ 🖻 | . ♦ =               |
| 🗌 Escaner 🛛 8 Correo Electrónico 🍙 Hezkuntza 🗊 LEGISLACION 🛛 🏟 REF LINGUIST                                                                                                    | псо                                                                                                    |       |                     |
| BECAS no universitar                                                                                                    | ías                                                                                                    |       | <b>euskadi.</b> eus |
| Inicio                                                                                                    | Contacto Ayuda                                                                                                    | Vídeo | Sede Electrónica    |
| eu   es<br>Estás en: <u>Inicio</u><br>Identificación con su email                                                                                                    | Certificado digital                                                                                                    |       |                     |
| Correo electrónico:<br>Contraseña:<br>Aceptar                                                                                                    | Identificación de usuario/a                                                                                                    |       |                     |
| Si no está registrado. Registrese aquí <b>Registrarse</b><br>No he recibido el correo de activación<br>No recuerdo mi contraseña<br>No lo recuerdo o ya no tengo acceso al correo con el que me registré<br>Ayuda<br>Video | Aceptar<br>Información sobre los tipos de certificados digitales aceptados<br>Requisitos Técnicos<br>Sobre la firma con Juego de Barcos |       |                     |

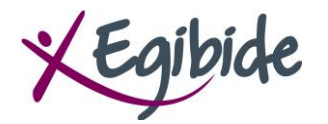

#### Registro por primera vez

Nos aparecerá la siguiente pantalla, en ella deberemos introducir un correo electrónico y la contraseña que queremos utilizar. A continuación nos deberemos de identificar.

Al introducir el número del DNI, nos aparecerá un cuadradito para introducir la fecha de caducidad del mismo. Con lo que cuando queramos registrarnos, es necesario tenerlo.

| * F. Caducidad: |    |
|-----------------|----|
| 23/09/2021      | ¥8 |

Importante, poner el visto en la casilla "autorizo la verificación de mis datos personales"

| 🕅 Experiencias, proyectos y p 🗙 Becas No Universi                                                                   | tarias × +                                                                                                 |                                                             | - ē <mark>-</mark>              |
|----------------------------------------------------------------------------------------------------|----------------------------------------------------------------------------------------------------|-------------------------------------------------------------|---------------------------------|
| Swww.hezkuntza.net/y44BecPolCieWar/y44Manteni                                                                       | mientosJSP/y44NuevoUsuarioG.do?acceso=G                                                                    | ⊽ C Google                                                  | ▶ ☆ 自 🖡 🏦 🗏                     |
| Escaner 8 Correo Electrónico 🍙 Hezkuntza 🗊 LEGI                                                                     | SLACION 🗌 REF LINGUISTICO                                                                                  |                                                             |                                 |
| BECAS NO I                                                                                                    | universitarias                                                                                             |                                                             | <b>~ euskadi.</b> eus           |
| nicio                                                                                                    |                                                                                                    | Contacto Ayud                                               | a Vídeo Sede Electrónica        |
| es                                                                                                    |                                                                                                    |                                                             |                                 |
| tás en: <u>Inicio</u> Alta de usuario<br>ta de usuario                                                              |                                                                                                    |                                                             |                                 |
| ra registrarse es necesario introducir un documento ide<br>antificación, puede darse de alta utilizando el número " | ntificativo válido: DNI o NIE. En el caso de no dispo<br>Id. Persona". Este número de identificación puede | oner de este tipo de<br>solicitarlo en el centro educativo. |                                 |
| Datos acceso                                                                                                    |                                                                                                    |                                                             |                                 |
| <sup>2</sup> Correo electrónico:                                                                                    | * Confirma tu correo electrónico:                                                                          |                                                             |                                 |
| * Contraseña:                                                                                                    | * Confirma tu contraseña:                                                                                  |                                                             |                                 |
|                                                                                                    |                                                                                                    |                                                             |                                 |
| Datos personales                                                                                                    |                                                                                                    |                                                             |                                 |
| Tipo Documento:<br>Seleccione una opción                                                                            | * Nº Documento:                                                                                            |                                                             | -                               |
| Nombre:                                                                                                    | * Primer apellido:                                                                                         |                                                             |                                 |
| Secundo apellido:                                                                                                   |                                                                                                    |                                                             |                                 |
|                                                                                                    | Autorizo la verificación de mis datos person                                                               | ales                                                        |                                 |
| Validación                                                                                                    |                                                                                                    |                                                             |                                 |
|                                                                                                    | * Texto de la imagen:                                                                                      |                                                             |                                 |
| Degging                                                                                                    |                                                                                                    |                                                             |                                 |
|                                                                                                    |                                                                                                    |                                                             |                                 |
| No entiede imagen?                                                                                                  |                                                                                                    |                                                             |                                 |
|                                                                                                    |                                                                                                    |                                                             |                                 |
| na vez completado todo                                                                                              | nos anarocorá la sig                                                                                       | ujente nantalla:                                            |                                 |
|                                                                                                    |                                                                                                    |                                                             |                                 |
| e experiencias, proyectos y p x becas No Universit                                                                  | afias × (+                                                                                                 |                                                             |                                 |
| www.hezkuntza.net/y44BecPolCieWar/y44Mantenin                                                                       | nientosJSP/y44MensajeRegistroBNU.do                                                                        | Google                                                      |                                 |
| scaner   街 Correo Electrónico 👘 Hezkuntza 💷 LEGIS                                                                   | LACION   1997 REF LINGUISTICO                                                                              |                                                             |                                 |
| CONTRANT VALCO BECAS NO UNÍ                                                                                         | versitarias                                                                                                |                                                             | 🦰 euskadi.eus                   |
| cio                                                                                                    |                                                                                                    | Contacto                                                    | Avuda Vídeo Sede Electrópica    |
| es                                                                                                    |                                                                                                    | Contacto                                                    |                                 |
| Se ha enviado e                                                                                                    | I mensaje de confirmación                                                                                  |                                                             |                                 |
| 4 - Becas No Universitarias                                                                                         |                                                                                                    |                                                             | Becas No Un <u>iversitarias</u> |

Volveremos a la pantalla anterior y ahora ya introduciremos nuestro email y la contraseña que hemos indicado.

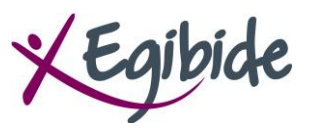

| 🛞 Experiencias, proyectos y p 🗙 Becas No Universitarias 🛛 🗙 🕂              |                             |                |             |                  |
|----------------------------------------------------------------------------|-----------------------------|----------------|-------------|------------------|
| ( Swww.hezkuntza.net/y44BecPolCieWar/y44MantenimientosJSP/y44LoginG.do?ii  | dioma=es                    | ⊽ C 8 - Google | 오 🏠 🗎       | . ♦ =            |
| 🗍 Escaner 🛛 8 Correo Electrónico 🍙 Hezkuntza 🛐 LEGISLACION 🛛 🎓 REF LINGUIS | ТІСО                        |                |             |                  |
| BECAS no universitar                                                       | ías                         |                | •           | euskadi.eus      |
| Inicio                                                                     |                             | Contacto       | Ayuda Vídeo | Sede Electrónica |
| eu es                                                                      |                             |                |             |                  |
| Estás en: Inicio                                                           |                             |                |             |                  |
| Identificación con su email 🛛 🕐                                            | Certificado digital         |                |             |                  |
| Correo electrónico:                                                        | Identificación de usuario/a |                |             |                  |
| Contraseña:                                                                | 81                          |                |             |                  |

Nos aparecerá la siguiente pantalla. Aquí se puede iniciar la solicitud, se puede ver su estado.

|                         | +(-11PP-IC: )**      |                                                                                                    | iterate C. de   |                                                                                                    | 0                                                                                                    | <u>م م</u>                                                       |                                                                                                    |                        | - |
|-------------------------|----------------------|----------------------------------------------------------------------------------------------------|-----------------|----------------------------------------------------------------------------------------------------|----------------------------------------------------------------------------------------------------|------------------------------------------------------------------|----------------------------------------------------------------------------------------------------|------------------------|---|
| www.hezkuntza.r         | net/y44BecPolCieWar, | /y44MantenimientosJSP/y44InicioSolic                                                                                                    | citanteG.do     | Google                                                                                                    | <u>p</u>                                                                                             | ช ≡                                                              |                                                                                                    | T                      | = |
| er 8 Correo Ele         | ectrónico 🖳 Hezkun   | ntza 🗊 LEGISLACION 🗌 🏦 REF LINGU                                                                                                    | JISTICO         |                                                                                                    |                                                                                                    |                                                                  |                                                                                                    |                        |   |
| GOBIERNO VASC           | BECA                 | AS NO UNIVER                                                                                                    | rsitarias       |                                                                                                    | -                                                                                                    | eus                                                              | kad                                                                                                    | li.eu                  | s |
|                         | 2007                 |                                                                                                    | Brennons        |                                                                                                    |                                                                                                    |                                                                  |                                                                                                    |                        |   |
| icio                    |                      |                                                                                                    |                 | Contacto A                                                                                                    | yuda Vídeo                                                                                           | Sede                                                             | e Elect                                                                                                    | trónica                | 1 |
| es                      |                      |                                                                                                    |                 |                                                                                                    |                                                                                                    |                                                                  |                                                                                                    |                        |   |
| ás en: Becas No         | Universitarias       |                                                                                                    |                 |                                                                                                    |                                                                                                    |                                                                  |                                                                                                    |                        |   |
|                         |                      |                                                                                                    |                 |                                                                                                    |                                                                                                    |                                                                  |                                                                                                    | /                      |   |
|                         |                      |                                                                                                    |                 | Inicio de                                                                                                    | solicitudes Soli                                                                                     | citudes er                                                       | n Elab                                                                                                    | oració                 | n |
|                         |                      |                                                                                                    |                 |                                                                                                    |                                                                                                    |                                                                  |                                                                                                    |                        |   |
|                         |                      |                                                                                                    | Seleccione alum | no de la lista nara Inicio de soli                                                                                                    | citud Seleccione                                                                                     | nivel de                                                         | oncoñ                                                                                                    | žanza                  |   |
|                         |                      |                                                                                                    | Seleccione alum | nno de la lista para Inicio de solio                                                                                                    | citud Seleccione                                                                                     | nivel de                                                         | enseř                                                                                                    | ĭanza                  |   |
| 2 de 2 Elen             | nentos               | * Nombre                                                                                                    | Seleccione alum | no de la lista para Inicio de solio                                                                                                    | citud Seleccione                                                                                     | nivel de                                                         | enser                                                                                                    | ianza                  |   |
| 2 de 2 Elen<br>DNI/NIE  | nentos<br><b>DIE</b> | Nombre                                                                                                    | Seleccione alum | no de la lista para Inicio de solid                                                                                                    | citud Seleccione                                                                                     | nivel de                                                         | enseř                                                                                                    | ĭanza<br>►             |   |
| 2 de 2 Elen     DNI/NIE | nentos<br>DIE        | Nombre                                                                                                    | Seleccione alum | nno de la lista para Inicio de solid                                                                                                    | citud Seleccione                                                                                     | nivel de                                                         | enseř                                                                                                    | ĭanza<br>►             |   |
| 2 de 2 Elen<br>DNI/NIE  | nentos<br>DIE        | Nombre       Image: Image of the second second | Seleccione alum | no de la lista para Inicio de solio<br>Ape<br>iniciar solicitud para alumno seleccion                                                                       | citud Seleccione                                                                                     | nivel de<br>1 de<br>contrado e                                   | enseř<br>1 >>                                                                                                    | ĭanza<br>►<br>•<br>sta |   |
| 2 de 2 Elen<br>DNI/NIE  | nentos<br>DIE        | Nombre                                                                                                    | Seleccione alum | no de la lista para Inicio de solid<br>Ape<br>iniciar solicitud para alumno seleccion:                                                                      | citud Seleccione<br>Ia <a<br>Ilido 2</a<br>                                                          | nivel de<br>de<br>contrado e                                     | enseř<br>1 🍉                                                                                                    | ĭanza<br>►<br>•<br>sta |   |
| 2 de 2 Elen<br>DNI/NIE  | nentos<br>DIE        | Nombre                                                                                                    | Seleccione alum | nno de la lista para Inicio de solid<br>Ape<br>iniciar solicitud para alumno seleccion                                                                      | citud Seleccione                                                                                     | nivel de<br>1 de<br>contrado e                                   | enseř<br>1 🏎                                                                                                    | ĭanza<br>▶<br>•<br>sta |   |
| 2 de 2 Elen<br>DNI/NIE  | nentos<br>DIE        | Nombre                                                                                                    | Seleccione alum | no de la lista para Inicio de solid<br>Ane<br>iniciar solicitud para alumno seleccion<br>Expedient                                                          | citud Seleccione<br>14 <4<br>Ilido 2<br>ado   Alumno no en<br>ees en Curso   His                     | nivel de<br>de<br>contrado e<br>stórico de                       | enseř<br>1<br>en la lis                                                                                                    | ianza                  | s |
| 2 de 2 Elen<br>DNI/NIE  | nentos<br>DIE        | Nombre                                                                                                    | Seleccione alum | no de la lista para Inicio de solid<br>Ape<br>iniciar solicitud para alumno seleccion:<br>Expedient                                                         | citud Seleccione<br>Ia <a<br>Ilido 2<br/>ado   Alumno no en<br/>ces en Curso   His</a<br>            | a nivel de<br>1 de<br>contrado e<br>stórico de                   | enser<br>1 >><br>en la lis<br>Expe<br>xpedid                                                                                                    | ianza                  | s |
| 2 de 2 Elen<br>DNI/NIE  | pentos<br>DIE        | Nombre                                                                                                    | Seleccione alum | nno de la lista para Inicio de solid<br>Ape<br>iniciar solicitud para alumno seleccion<br>Expedient                                                         | citud Seleccione<br>Id de<br>Ilido 2<br>ado   Alumno no en<br>des en Curso His                       | nivel de<br>de<br>contrado e<br>stórico de<br>E:<br>de           | enser<br>1<br>en la lis<br>Experimentaria<br>Experimentaria<br>Experimentaria<br>en la listrica<br>en la listrica<br>en la li | ianza                  | s |
| 2 de 2 Elen<br>DNI/NIE  | nentos<br>DIE        | Nombre                                                                                                    | Seleccione alum | nno de la lista para Inicio de solid<br>Ape<br>Ape<br>i<br>i<br>niciar solicitud para alumno seleccion<br>Expedient<br><u>Educativo</u> <u>Nivel Enseña</u> | citud Seleccione<br>Id de<br>Ilido 2<br>ado   Alumno no en<br>es en Curso His<br>Id de<br>Inza Q Cur | nivel de<br>1 de<br>contrado e<br>stórico de<br>E:<br>1 de<br>50 | enser<br>i i<br>en la lit<br>Expe<br>xpedit<br>0<br>•                                                                                                    | ianza                  | s |

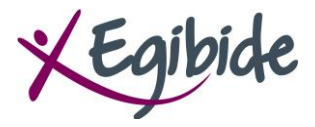

- Si eres un alumno registrado como emancipado, aparecerás solo.
- Padre que va a solicitar la beca y en la pantalla aparece la madre y el hijo, no el padre.

Esto se debe a que en el aplicativo de matrículas, sólo está introducida la madre. Opciones:

- a) Se hace el registro de la madre y se procede a la solicitud de la beca
- b) El padre pasa por la secretaría y comenta la incidencia para que le introduzcamos en la matrícula y así poder el aparecer también.
- No aparecer como tutor de ningún alumno:
  - a) Si el hijo/a es de secundaria: Deberá pasar por la secretaría para que se verifique qué es lo que hay metido en la matrícula de ese alumno/a.
  - b) Si el hijo/a es de otra etapa diferente a secundaria: deberá pinchar en "alumno no encontrado en la lista", para poderlo vincular.

Alumno no encontrado en la lista

Nos aparecerá el siguiente buscador para que podamos localizar al alumno/a. Tenemos tres opciones de búsqueda:

- a) Con la fecha de nacimiento, nombre y apellidos
- b) Con el DIE (Documento identificativo de Educación): número que asigna Educación a cada persona registrada en la base de datos. Nos lo pueden facilitar en la secretaría del centro.
- c) A través del DNI/NIE del alumno/a

| lla Firefox                                   |                                            |             |                             |
|-----------------------------------------------|--------------------------------------------|-------------|-----------------------------|
| ww.hezkuntza.net/y44BecPolCieWar/y            | 44MantenimientosJSP/y44InicioSolicitanteGP | NE.do?      |                             |
| Buscador de a                                 | alumnos                                    |             | Buscador Resultados Detalle |
| Opción A     (*)F. Nacimiento:     (*)Nombre: | (*)Apellido 1:                             | Apellido 2: |                             |
| Opción B<br>(*)DIE:                           |                                            |             |                             |
| Opción C     (*)Nº Documento:                 |                                            |             |                             |
|                                               |                                            |             | Buscar                      |

Disponéis de un vídeo de ayuda para poder realizar el proceso on-line.

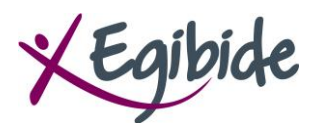

| Experiencias, proyectos y p | × http://www.hezkolicitanteG.do × +                                                                                                    |                                                                                                    |                                         |                        |
|-----------------------------|----------------------------------------------------------------------------------------------------|----------------------------------------------------------------------------------------------------|-----------------------------------------|------------------------|
| www.hezkuntza.net/y44E      | lecPolCieWar/y44MantenimientosJSP/y44InicioSolicitanteG.do                                                                                                    |                                                                                                    | ⊽ C <sup>e</sup> Soogle                 | ▶ ☆ 自 ♣ ⋒ ☰            |
| Escaner 8 Correo Electrónic | o 🎓 Hezkuntza 🗊 LEGISLACION 🛛 🎓 REF LINGUISTICO                                                                                                    |                                                                                                    |                                         |                        |
| COBIERNO VASCO              | BECAS no universitar                                                                                                    | ías                                                                                                    |                                         | <b> euskadi.</b> eus   |
| Inicio                      |                                                                                                    |                                                                                                    | Contacto Ayuda                          | Vídeo Sede Electrónica |
| eu   es                     |                                                                                                    |                                                                                                    |                                         |                        |
|                             |                                                                                                    |                                                                                                    |                                         |                        |
|                             |                                                                                                    |                                                                                                    |                                         |                        |
|                             |                                                                                                    |                                                                                                    |                                         |                        |
|                             | Solicitud online de Becas No Uni                                                                                                    | versitarias                                                                                                    |                                         |                        |
|                             | Si tienes algún problema para visualizar el sigui                                                                                                    | iente videotutorial, <u>haz</u>                                                                                                    | <u>click aquí</u> y descargate el video |                        |
|                             | -                                                                                                    |                                                                                                    |                                         |                        |
|                             | Distance of the second second se                                                                                                    | Tanta de astronolos                                                                                                    |                                         |                        |
|                             | Control (Control (Contro) (Contro)(Control (Contro) (Control (Contro) (Contro) (Contro)(                                                                                                    | Autority<br>IIII (1) III (1) IIII (1)<br>IIII (1) IIII (1) IIII (1)<br>IIIII (1) IIII (1) IIIII (1)<br>IIIII (1) IIIII (1) IIIII (1)<br>IIIII (1) IIIII (1) IIIII (1)<br>IIIII (1) IIIII (1) IIIII (1)<br>IIIII (1) IIIII (1) IIIII (1) IIIII (1)<br>IIIII (1) IIIII (1) IIIII (1) IIIII (1) IIIII<br>IIIII (1) IIIII (1) IIIII (1) IIIII (1) IIIII (1) IIIII<br>IIIII (1) IIIII (1) IIIII (1) IIIII (1) IIIII (1) IIIII<br>IIIII (1) IIIII (1) IIIII (1) IIIII (1) IIIII (1) IIIII (1) IIIII (1) IIIII (1) IIIII (1) IIIII (1) IIIII (1) IIIII (1) IIIII (1) IIIII (1) IIIII (1) IIIII (1) IIIII (1) IIIII (1) IIIII (1) IIIII (1) IIIII (1) IIIIIIIIII |                                         |                        |
|                             |                                                                                                    | and a second second in the second second second second                                                                                                    |                                         |                        |
|                             | En angelen på meder<br>En angelen på meder<br>En angele | Capacitania<br>                                                                                                    |                                         |                        |
|                             |                                                                                                    | provide Standal ( on Eastern 1                                                                                                    |                                         |                        |
|                             | The Read Society                                                                                                    | And In Constants                                                                                                    |                                         |                        |
|                             |                                                                                                    |                                                                                                    |                                         |                        |
|                             |                                                                                                    |                                                                                                    |                                         |                        |
|                             |                                                                                                    |                                                                                                    |                                         |                        |

http://www.ikastea.hezkuntza.net/canal\_multimedia/web/video/37e5260b-fbeb-40d9-9982-a38e0967451b

Una vez tengamos al alumno/a, nos posicionaremos con el curso encima de él para seleccionarlo, se pondrá la fila de color azul, y pinchamos en "iniciar solicitud para alumno seleccionado"

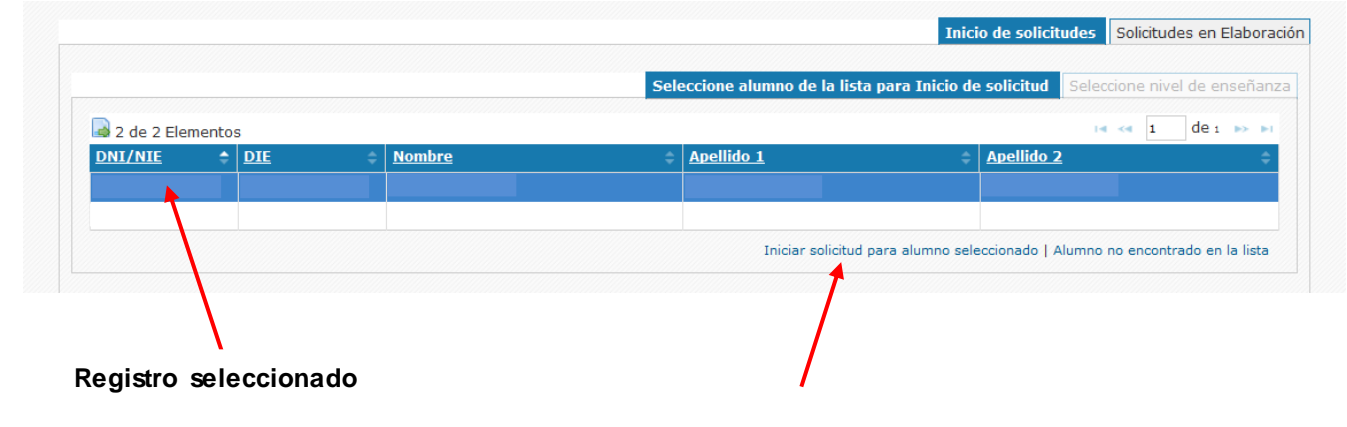

Nos aparecerán los datos del hijo/a de la matrícula ya completados. Todo lo que veamos sobre fondo de color gris, no podremos modificar. Si detectamos algún error en los mismos, deberemos informar a secretaría para que lo corrijan.

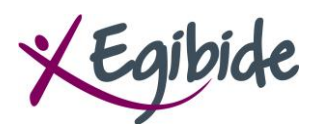

| Experiencias, proyectos y p × http://www.hezkolicitanteG.do × +                                         |                               |                          |                  |           |            | × |
|----------------------------------------------------------------------------------------------------|-------------------------------|--------------------------|------------------|-----------|------------|---|
| O www.hezkuntza.net/y44BecPolCieWar/y44MantenimientosJSP/y44InicioSolicitanteG.do#                      | ⊽ C <sup>i</sup>              | 8 - Google               | ٦ ج              | 〉自        | ↓ 🏫        | ≡ |
| 🗍 Escaner 🛛 8 Correo Electrónico 🍖 Hezkuntza 🗊 LEGISLACION 🖗 REF LINGUISTICO                            |                               |                          |                  |           |            |   |
| BECAS no universitar                                                                                    | ías                           |                          |                  | euska     | adi.eus    | 5 |
| Inicio                                                                                                  |                               | Contacto Ayuda           | Vídeo            | Sede El   | lectrónica |   |
| <u>eu</u> es                                                                                            |                               |                          |                  |           |            |   |
| Estás en: Becas No Universitarias                                                                       |                               | Inicio de solic          | itudes Solicitud | des en El | laboración |   |
|                                                                                                    | Seleccione alumno de la lista | para Inicio de solicitud | Seleccione niv   | el de ens | señanza    |   |
| DNI/NIE:         DIE:         Nombre:           (*)Nivel Enseñanza:         (*)Turno:         (*)Curso: | Apellido 1:                   | Apellido 2:              | •)Modalidad:     |           |            |   |
| Bachillerato                                                                                            | •                             |                          | Completa         |           | v          |   |
| (*)Territorio: (*)Municipio: (*)Centro Educativo:                                                       |                               | [                        | Cancelar         | ienzar so | licitud    |   |

Pulsaremos el botón "comenzar solicitud" -

Apartado de "<u>Datos personales</u>" muy importante validar el DNI/NIE y completar el apartado de "Datos avisos telemáticos".

Este año ya no van a comunicar la resolución de las becas vía correo ordinario, sino que van a mandar SMS y correos electrónicos.

|                     | DIE: Nomb          | re:                   | Apelli              | do 1:          |                      | Apellido 2: |                  |
|---------------------|--------------------|-----------------------|---------------------|----------------|----------------------|-------------|------------------|
| Presentar Solicitud |                    |                       |                     |                |                      |             |                  |
|                     | Centro Educativo:  |                       |                     |                |                      | Municipio   |                  |
|                     |                    |                       |                     |                |                      |             |                  |
|                     | Plan de Estudios:  | Nivel Académico:      |                     |                |                      |             |                  |
|                     |                    |                       |                     |                |                      |             |                  |
|                     | Curso:             |                       | -specialidad/Ciclo: |                |                      |             |                  |
|                     |                    |                       |                     |                |                      |             |                  |
|                     | Modalidad:         |                       |                     |                |                      |             |                  |
|                     | Presencial oferta  | completa              |                     |                |                      |             |                  |
|                     | Datos personale    | s Datos familiares    | Otros datos O       | bservaciones   |                      |             |                  |
|                     |                    |                       |                     |                |                      |             |                  |
|                     | (*)DNI/NIE         | (*)F. Nacimiento:     |                     | Nacionalidad e | vtraniera v ein DNI  | INTE        |                  |
|                     |                    |                       | Valida DINI/NIE     |                | xeranjera y sin biti |             |                  |
|                     | (*)Apellido 1:     | Apellido 2:           | (*                  | )Nombre:       | (*)Sexo:             | -           |                  |
|                     |                    |                       |                     |                | Hombre               | r           |                  |
|                     | Domicilio empadr   | ronamiento            |                     | ,              | *\u = ==lid= d.      |             |                  |
|                     | (*)Territorio:     | <b>•</b>              | )Municipio:         |                | -)Localidad:         | -           |                  |
|                     | (*)Domicilio:      |                       |                     |                | Dort                 | (*)CD:      |                  |
|                     | ( )Donnello.       |                       |                     |                | <b>₽</b> 0102        |             |                  |
|                     | Escalera:          | Diso:                 | Mano:               | Puerta         | Teléfono             |             |                  |
|                     | Escalera.          | F150.                 | Mario.              |                |                      |             |                  |
|                     |                    |                       |                     |                |                      |             |                  |
|                     | ≻ Datos avisos tel | emáticos (Tfno. Móvil | o Correo electrón   | ico)           |                      |             |                  |
|                     | (*)Tfno. Móvil:    | (*)Correo electrónic  | o:                  |                |                      | (*)Idior    | na notificación: |
|                     |                    |                       |                     |                |                      | Castel      | ano 💌            |
|                     |                    |                       |                     |                |                      |             |                  |

Cuando finalicemos de completar los campos, pulsamos en "Guardar y siguiente" y nos el siguiente mensaje y pulsaremos "aceptar"

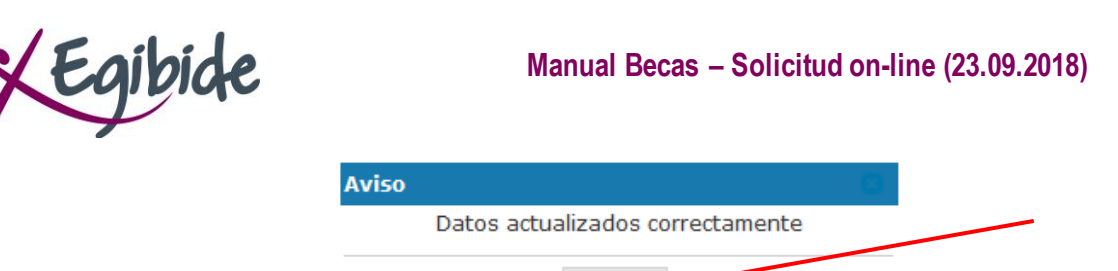

Aceptar

# Apartado "Datos familiares"

Ir contestando los desplegables que aparecen. Todo lo que esté con un \*, significa que es obligatorio.

| No                                                                                   | nonoparenta                                          | NO                                                   | andad absoluta                                     | (*)Acogimiento/ Tu<br>NO                           | NO                      | erosa<br>💌       |                                          |                               |                                |
|--------------------------------------------------------------------------------------|------------------------------------------------------|------------------------------------------------------|----------------------------------------------------|----------------------------------------------------|-------------------------|------------------|------------------------------------------|-------------------------------|--------------------------------|
| Pensione                                                                             | s                                                    |                                                      |                                                    |                                                    |                         |                  |                                          |                               |                                |
| Pen:<br>(anu                                                                         | sión compen<br>Jal)                                  | satoria                                              |                                                    |                                                    | Pensión de alimentos (a | nual)            |                                          |                               |                                |
| Pen:                                                                                 | sión de viude                                        | edad (anu                                            | al)                                                |                                                    | Pensión de orfandad (ar | nual)            |                                          |                               |                                |
| (*)Custodia<br>Solicitant<br>Apellido 1                                              | a compartida<br>e<br>l:                              | NO - Ap                                              | vellido 2:                                         | Nombre:                                            | DNI/NIE                 | : <u>F. Naci</u> | miento: (*                               | )% Minu                       | usvalía                        |
| (*)Custodia<br>Solicitant<br>Apellido 1<br>Sojo                                      | a compartida<br>e<br>l:                              |                                                      | ellido 2:<br>varez de Ei                           | Nombre:<br>Paul                                    | DNI/NIE                 | : F. Naci        | miento: (*<br>1999                       | )% Minu                       | usvalía                        |
| (*)Custodia<br>Solicitant<br>Apellido 1<br>Sojo<br>Personas d<br><u>Parente</u>      | a compartida<br>e<br>l:<br>le la familia<br>DNI ¢    | NO  Ap Ap Alu Au Au Au Au Au Au Au Au Au Au Au Au Au | vellido 2:<br>varez de E<br>iven con el solic<br>1 | Nombre:<br>Paul<br>itante<br>Apellido 2            | Nombre                  | : <u>F. Naci</u> | miento: (*<br>1999<br><u>F. Nacimien</u> | )% Minu<br><u>% Mi</u> u      | usvalía<br><u>Sexo</u>         |
| (*)Custodia<br>Solicitant<br>Apellido 1<br>Sojo<br>Personas d<br>Parente: 1<br>Padre | a compartida<br>e<br>l:<br>le la familia (<br>DNI \$ | NO<br>Ap<br>Áh<br>que convi<br>Apellido 1<br>Sojo    | eellido 2:<br>varez de E<br>ven con el solic<br>L  | Nombre:<br>Paul<br>itante<br>Apellido 2<br>Armenti | Nombre                  | : F. Naci        | miento: (*<br>1999<br><u>F. Nacimien</u> | )% Minu<br><u>% Mi</u> u<br>0 | usvalía<br><u>Sexo</u><br>Homl |

Apartado "Personas de la familia que conviven con el solicitante", situaciones que se pueden dar:

a) Los registros nos aparecen en color negro: en la base de datos del Departamento de Educación disponen de todos los datos.

En este caso, tendremos que dar a

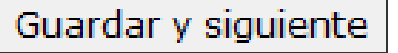

b) El registro aparece en color rojo: en la base de datos del Departamento de Educación falta algún dato obligatorio. Seleccionamos el registro, pinchando encima, se activará en color azul y le damos a "editar"

| Parente: DNI | \$ <u>Ap</u> | <u>ellido 1</u> | Apellido 2 | Nombre | F. Nacimien <u>% Mir</u> Sexo |
|--------------|--------------|-----------------|------------|--------|-------------------------------|
| Padre        |              | •               |            |        | 0 Hom                         |
| Madre        |              |                 |            |        | 0 Muje                        |

c) Faltan registros de las personas que viven con el solicitante. Daremos a "nuevo" para darlos de alta

| Nuev                | o   Editar   Borrar |  |
|---------------------|---------------------|--|
| Guardar y siguiente | Salir sin guardar   |  |

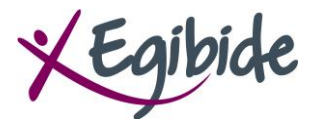

Nos aparecerá la siguiente pantalla, en la que introduciremos los datos del miembro de la familia que faltaba y para finalizar le damos a "guardar"

| Detaile and a cont                                        | vivencial                                                    |                                                                                 | Buscador                 | Resultados           | Deta   |
|-----------------------------------------------------------|--------------------------------------------------------------|---------------------------------------------------------------------------------|--------------------------|----------------------|--------|
| Tiene DNI <i>(El DNI es obligatorio s</i><br>Nº Documento | si la persona tiene más de 14 años<br>(*)F. Nacimiento: DIE: | 5)                                                                              |                          |                      |        |
| (*)Nombre:                                                | (*)Apellido 1:                                               | Apellido 2:                                                                     |                          |                      |        |
| (*)Sexo: (*)% Minusvalía:<br>Hombre 💌 0                   | (*)Parentesco:<br>Padre                                      |                                                                                 |                          |                      |        |
|                                                           |                                                              |                                                                                 |                          | Guardar              | Volve  |
|                                                           |                                                              |                                                                                 |                          |                      | 777777 |
| I) Tenemos en la re<br>este caso, pinch<br>siguiente"     | elación personas<br>aremos en "borra                         | que ya no forman reside<br>ar" para eliminarlos y de                            | en en el do<br>spués "gu | omicilio:<br>ardar y | er     |
| I) Tenemos en la re<br>este caso, pinch<br>siguiente"     | elación personas<br>aremos en "borra                         | que ya no forman reside<br>ar" para eliminarlos y de<br>Nuevo   Editar   Borrar | en en el do<br>spués "gu | omicilio:<br>ardar y | en     |

| 2 |                  |                  |             |               |
|---|------------------|------------------|-------------|---------------|
|   | Datos personales | Datos familiares | Otros datos | Observaciones |

| D | Datos del Banco o Caja de Ahorros - Datos Titular                                                |
|---|--------------------------------------------------------------------------------------------------|
|   | (*)¿Autoriza el ingreso del importe de la ayuda en la cuenta del Centro al que asiste el alumno? |

- a) Sí: Todas las personas que hayan solicitado la ayuda del Fondo Solidario del centro, elegirán "sí" ya que es uno de los compromisos firmados al solicitarla.
- b) No: Nos aparecerá los campos para revisar el número de cuenta (en el caso de haber sido becarios/as el curso anterior) o los campos en blanco (si es la primera vez que la pedimos)

| Datos del Banco o Caja de Ahorros - Datos T                                                         | itular                |            |  |  |  |
|----------------------------------------------------------------------------------------------------|-----------------------|------------|--|--|--|
| (*)¿Autoriza el ingreso del importe de la ayuda en la cuenta del Centro al que asiste el alumno? NO |                       |            |  |  |  |
| (*)DNI / NIE: (*)Apellido 1:                                                                        | Apellido 2:<br>Buscar | (*)Nombre: |  |  |  |
| (*)IBAN: (*)Entidad: (*)Oficina: (*)DC:                                                             | (*)Número de cuenta:  |            |  |  |  |

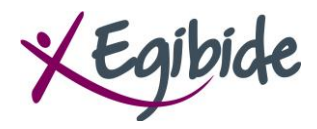

Aquí rellenaremos los datos académicos que nos pregunta. En el caso de los alumnos que hayan obtenido el título de Graduado en Educación Secundaria lo indicaremos en la opción de "otros".

La pregunta "¿Ha sido becario para estudios de igual o superior nivel educativo?", indicaremos "sí" si por ejemplo en el 2015/2016 realizamos un grado superior, fuimos becarios y en el 2016/2017 estamos haciendo un grado medio.

Por lo general si vamos pasando de una etapa a otra de forma ascendente a lo que se plantea en el sistema educativo, la respuesta será "no".

| Dat | tos académicos del alumno/a ( postobligatorias)           |                                  |                                             |
|-----|-----------------------------------------------------------|----------------------------------|---------------------------------------------|
| (*  | *)Titulación académica del alumno SI 💌                    |                                  |                                             |
| II  | nforme el plan, nivel y especialidad de la titulación, y  | en caso de no encontrarla inform | ne el campo "Otra".                         |
| (*  | *)Plan (*)Nivel                                           | (*)Especialidad/Ciclo            | (*)Otra<br>Fraduado en Educación Secundaria |
| (*  | *)¿Ha sido becario para estudios de igual o superior nive | l educativo?                     |                                             |

# El apartado de "desplazamiento y "otros datos" los contestaremos en base a nuestra situación.

| (*)¿Se desplaz  | a más de 5 km?     | NO 🗸                 |                         |                    |                     |                 |
|-----------------|--------------------|----------------------|-------------------------|--------------------|---------------------|-----------------|
| (*)¿Reside fue  | ra de su domicilio | ? (Acreditar docume  | ntación) NO 🗸           |                    |                     |                 |
| ros datos       |                    |                      |                         |                    |                     |                 |
| (*)Existe algúr | n miembro de la u  | nidad convivencial q | ue tenga ingresos fuera | a de la CAPV? NO 💌 |                     |                 |
| (*)Dispone de   | algún ingreso no   | controlado por las H | laciendas Forales? NO   | •                  |                     |                 |
|                 |                    |                      |                         | [                  | Guardar v siguiente | Salir sin quarc |

Finalizada la pantalla daremos a "guardar y siguiente"

En la última pestaña "observaciones" podemos incluir todo aquello que queremos aclarar sobre nuestra situación.

¿Qué se entiende por "Situación sobrevenida"?: en los casos de fallecimiento o jubilación forzosa de la persona sustentadora de la unidad convivencial o de estudiantes cuya situación económica se viera gravemente afectada por causa justificada, se podrán considerar estas circunstancias y su repercusión en la economía de la unidad, teniendo en cuenta la nueva situación sobrevenida.

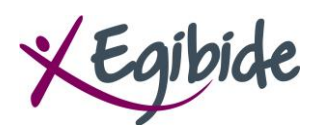

| bservaciones | (si estiman que no | queda suficienteme | ente clara su situaci | ión económica, aca | démica, etc, pued | en ampliarla en es |
|--------------|--------------------|--------------------|-----------------------|--------------------|-------------------|--------------------|
| partadó)     |                    |                    |                       |                    |                   |                    |
|              |                    |                    |                       |                    |                   |                    |
|              |                    |                    |                       |                    |                   |                    |
|              |                    |                    |                       |                    |                   |                    |
|              |                    |                    |                       |                    |                   |                    |
|              |                    |                    |                       |                    |                   |                    |
|              |                    |                    |                       |                    |                   |                    |

Una vez finalizado, pulsaremos en "guardar" 🔔

Tenemos la beca completada.

Nos aparecerá la siguiente pantalla con la documentación a presentar, tenemos dos opciones:

- a) Recopilar la documentación
- b) Recopilar la documentación, escanearla y subirla a la plataforma

En cualquiera de las dos opciones, la documentación será presentada en la secretaría del centro, junto con la solicitud de beca.

| ocumentos Adjuntos |                                                                                                    | esultados 🛛 | )eta |  |  |  |
|--------------------|----------------------------------------------------------------------------------------------------|-------------|------|--|--|--|
| resentar Solicitud | 20 de 22 Elementos                                                                                                    | 1 de 2 🕨    | » 1  |  |  |  |
|                    | Nombre del documento                                                                                                    | Documento   | 6    |  |  |  |
|                    | Ayudas Sociales (R.G.I. , ayudas de emergencia social, etc)                                                                                                    |             |      |  |  |  |
|                    | Carnet de familia numerosa en caso de domicilio fiscal fuera de la comunidad.                                                                                                    |             |      |  |  |  |
|                    | Certificado del padrón distinto al de sus padres                                                                                                    |             |      |  |  |  |
|                    | Certificado Convivencia. En caso de divorcio, separación, disolución de pareja de hecho registrada o situaciones anál                                                                                                    | o           |      |  |  |  |
|                    | Certificado de convivencia expedido por el ayuntamiento, en el caso de convivir con abuelos.                                                                                                    |             |      |  |  |  |
|                    | Certificado de orfandad                                                                                                    |             |      |  |  |  |
|                    | Certificado mediante en el que se reconoce el grado de discapacidad                                                                                                    |             |      |  |  |  |
|                    | Certificados de pensiones de invalidez, de incapacidad permanente absoluta o gran invalidez                                                                                                    |             |      |  |  |  |
|                    | Certificados que acrediten los ingresos obtenidos por rendimientos de trabajo (10T), si no se ha hecho la Declaración                                                                                                    | I           |      |  |  |  |
|                    | Contrato de arrendamiento de hermano universitario                                                                                                    |             |      |  |  |  |
|                    | Convenio Regulador. En caso de divorcio, separación, disolución de pareja de hecho registrada o situaciones análoga                                                                                                    | 15          |      |  |  |  |
|                    | Copia completa de la declaración-liquidación del Impuesto sobre la Renta de las Personas Físicas de aquellos miembr                                                                                                    | a           |      |  |  |  |
|                    | Documentos para justificar ingresos económicos, medios de vida o ayudas recibidas en el caso de familias que no ha                                                                                                    | J           |      |  |  |  |
|                    | Fotocopia de la Orden Foral de acogida o de las condiciones de acogida acordadas por las correspondientes diputaciones de acogida acordadas por las correspondientes diputaciones de acogida acordadas por las correspondientes de acogida acordadas por las correspondientes diputaciones de acogida acordadas por las correspondientes de acordadas por las correspondientes de acordadas por las correspondientes de acordadas por las correspondientes de acordad | )           |      |  |  |  |
|                    | IBI - Impuesto de Bienes Inmuebles de las fincas propiedad de la unidad convivencial (valores catastrales rurales)                                                                                                    |             |      |  |  |  |
|                    | IBI - Impuesto de Bienes Inmuebles. En el caso de disponer mas de una vivienda presentar para todas las propiedad                                                                                                    | le          |      |  |  |  |
|                    | Indemnizaciones por despido                                                                                                    |             |      |  |  |  |
|                    | Ingresos del cónyuge o pareja del padre o de la madre. En caso de divorcio, separación, disolución de pareja de hec                                                                                                    | 1           |      |  |  |  |
|                    | Justificante de la pensión o pensiones actualizadas                                                                                                    |             |      |  |  |  |
|                    | Matrícula de hermano universitario                                                                                                    |             |      |  |  |  |

Para subir la documentación daremos al botón de Anexar y nos aparecerá la siguiente pantalla.

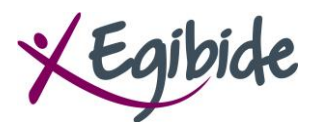

| Datos de la solicitud |                                                                                                    |            |         |
|-----------------------|----------------------------------------------------------------------------------------------------|------------|---------|
| Documentos Adjuntos   | Detalle del Documento                                                                                                    | Resultados | Detalle |
| Presentar Solicitud   | Para subir más de un documento en un mismo apartado, use una carpeta o fichero comprimido<br>(*)Fichero: (Ayudas Sociales (R.G.I. , ayudas de emergencia social, etc)) | Examinar   |         |
|                       |                                                                                                    | Subir      | Volver  |

### Por último nos queda generar el resguardo de la solicitud

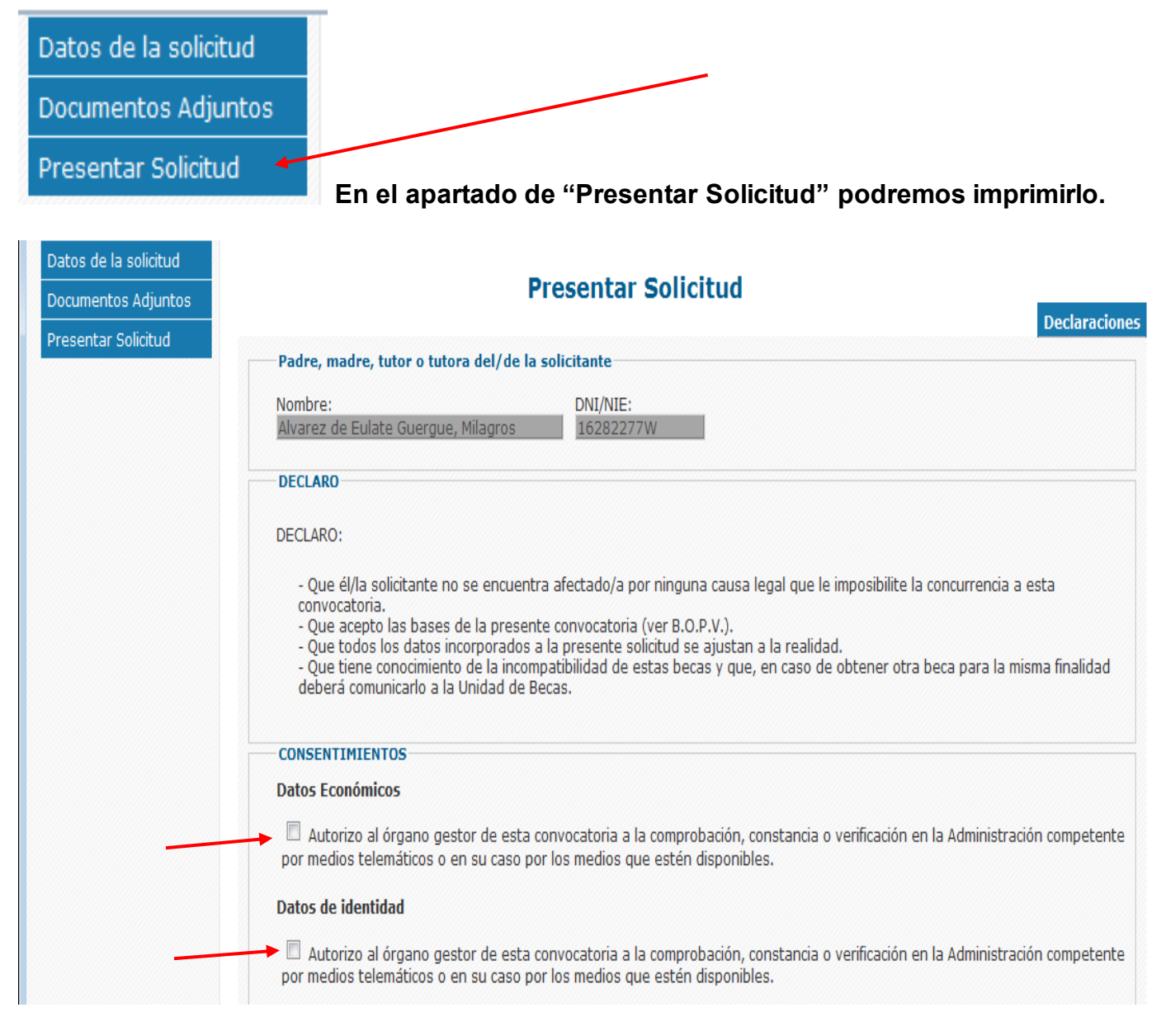

#### Marcar ambos consentimientos

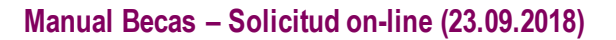

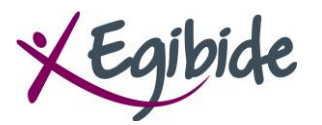

| <u>Becas No</u><br>académic | <u>Universitarias</u> , Becas<br>) 2016-2017 <b>(F. BOP</b> | 3 y ayudas al estudio para<br>V 01/12/2015) | a la escolarización de | estudiantes de niveles no o  | universitarios para el o | urso      |
|-----------------------------|-------------------------------------------------------------|---------------------------------------------|------------------------|------------------------------|--------------------------|-----------|
| Opci                        | ones de formato de p                                        | presentación de la Solicit                  | tud                    |                              |                          |           |
| Form                        | ito electrónico 🕤                                           | Formato papel 🍥                             |                        |                              |                          |           |
| (mpo <b>r</b> tar           | te: Es imprescindible                                       | e aceptar las condiciones                   | s y pulsar el botón "  | Finalizar Formulario Solicit | ud" para dar por fina    | lizada la |
| solicitud.                  |                                                             |                                             |                        |                              |                          |           |

Pincharemos en "Finalizar Formulario Solicitud" y nos aparecerá el siguiente mensaje:

| Aviso                                                                                                    | 8 |   |
|----------------------------------------------------------------------------------------------------|---|---|
| Toda la información de la solicitud que ha<br>cumplimentado se encuentra en la Base de<br>Datos y ya no se puede modificar. El<br>impreso de solicitud debe de presentarse<br>en la administración debidamente firmado<br>antes del cierre del plazo (31/10/2016). |   | X |
|                                                                                                    |   | a |
| Aceptar Cancela                                                                                                    |   |   |

Ya sólo nos queda "Imprimir Solicitud" para obtener el documento

| <u> </u>           |          |
|--------------------|----------|
| Imprimir Solicitud | Cancelar |

La plataforma nos dejará "abrir el documento" o "guardarlo" si no queremos imprimirlo en ese momento o no disponemos de impresora.

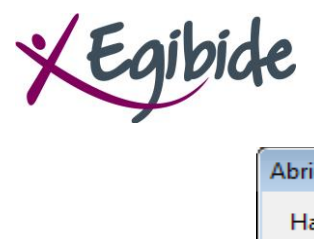

| Abriendo BECAS_NO             | UNIVERSITARIAS.pdf                                     |
|-------------------------------|--------------------------------------------------------|
| Ha elegido abrir:             |                                                        |
| 🔁 BECAS_NO_U                  | NIVERSITARIAS.pdf                                      |
| que es: Adob<br>de: http://ww | e Acrobat Document<br>/w.hezkuntza.net                 |
| ¿Qué debería hace             | r Firefox con este archivo?                            |
| O Abrir con                   | Adobe Reader (predeterminada)                          |
| Guardar are                   | hivo                                                   |
| Hacer esto                    | automáticamente para estos archivos a partir de ahora. |
|                               | Aceptar Cancelar                                       |

#### El documento que se genera es el siguiente:

| S_NO_UNIVERSITARIAS.pdf - A                                           | lobe Reader           |                                      |                                           |                                                            |                                     |            |                      |
|-----------------------------------------------------------------------|-----------------------|--------------------------------------|-------------------------------------------|------------------------------------------------------------|-------------------------------------|------------|----------------------|
| prir 🛛 🥥 🔁 🦨                                                          |                       | ]                                    | 🛉 119% 🔹 📄 👻                              | Herramienta                                                | s Rellenar y fi                     | rmar       | Com                  |
| EUSKO JAURLAR<br>HEZKUNTZA, HIZKUNTZA POL<br>ETA KULTURA SALA         |                       | OBIERNO VASCO                        | BECAS Y AYUDA                             | Curso 2016/2017<br>S PARA ESTUDIOS NO UNI<br>LICITUD ONLIN | versitarios                         |            |                      |
|                                                                       |                       |                                      | DATOS ACADÉMICOS                          |                                                            |                                     |            |                      |
| Doc. Identificación Educa<br>Plan de estudios:<br>Especialidad/Ciclo: | tiva(DIE):<br>Nivel:  | Nombre del centro:                   | Curso:<br>Turno:                          | Localid<br>Modali                                          | ad:<br>dad: Presencial oferta       | a complet  | ta                   |
|                                                                       |                       | DATOS PERS                           | ONALES DEL/DE LA ALUMNO/A                 | •                                                          |                                     |            |                      |
| Nombre:<br>DNI/NIE:                                                   | Fecha Nacim           | Apellido1:<br>iento: Sexo: H 🛎 M     | Apellido                                  | 2:                                                         |                                     |            |                      |
| Dirección:<br>Código Postal:                                          | Localidad:            | M                                    | unicipio:                                 | Escalera: Piso:<br>Territorio:                             | Mano: Pue                           | erta:      |                      |
| Teléfono móvil:                                                       | Corre                 | Datos avisos telem<br>o electrónico: | áticos (Teléfono móvil o correo elect     | rónico)<br>Idioma de notificac                             | ión: 🗵 Castellano                   | Eus        | kera                 |
| <del>  · · · · · · · · · · · · · · · · · ·</del>                      |                       |                                      | DATOS FAMILIARES                          |                                                            |                                     |            |                      |
|                                                                       |                       | Personas de la                       | família que conviven con el solicitar     | te                                                         |                                     |            |                      |
| Parentesco(1)*                                                        | DNI                   | Apellido1(*)                         | Apellido2                                 | Nombre(*)                                                  | Fecha<br>Nacimiento(*)              | %<br>Minus | Sexo<br>(H/M)<br>(*) |
| Padre                                                                 |                       |                                      |                                           |                                                            |                                     | 0          | н                    |
| Madre                                                                 |                       |                                      |                                           |                                                            |                                     | 0          | М                    |
|                                                                       |                       |                                      |                                           |                                                            |                                     |            |                      |
| (1) Indicar relación de pa                                            | rentesco o, en su     | caso, si es tutor/a o pareja (del pa | l<br>dre, de la madre, del solicitante,). |                                                            |                                     |            |                      |
|                                                                       |                       | Familia Monopa                       | ental: SI 🗌 NO 🗵                          |                                                            |                                     |            |                      |
| VIUDO/A<br>Pensión viudedad (anu                                      | al) 0,00 €            | Pensión orfandad (anual) 0,00 €      | SOLTERO/A S<br>Pensión compensatoria (a   | EPARADO/A □ DIV<br>anual) 0,00 € Pensión                   | ORCIADO/A 🔲<br>alimentos (anual) 0, | 00€        |                      |
| En caso de custodia con                                               | nnartida indicar lo   | Custodia co                          | mpartida: SI□ NO⊠                         |                                                            |                                     |            |                      |
| Parentesco con el solici<br>DNI                                       | tante:<br>_ APELLIDO1 |                                      | Padre o Madre)<br>APELLIDO2 N             | NOMBRE                                                     | F. Nacimiento                       |            |                      |
|                                                                       |                       |                                      |                                           |                                                            |                                     |            |                      |

Importante: En la segunda hoja, hacia el final, deberemos indicar la fecha y es obligatorio firmar la solicitud antes de presentarlo en la secretaría.

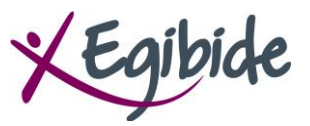

| CONSENTIMIENTOS :                                                                                                    |
|----------------------------------------------------------------------------------------------------|
| Datos económicos                                                                                                    |
| Autorizo al ó rgan o gestor de esta convocatoria a la comprobación, constancia o verificación en la Administración competente por medios telemáticos o en su caso por los medios<br>que estén disponibles |
| Datos de identidad                                                                                                    |
| Autorizo a l ór gano gestor de esta convocatoria a la comprobación, constancia o verificación en la Administración competente por medios telemáticos o en su caso por los medios que estén disponibles    |
|                                                                                                    |
|                                                                                                    |
|                                                                                                    |
| Firma del padre, madre, tutor o tutora:                                                                                                    |
|                                                                                                    |
| LUGAR Y PLAZO DE PRESENTACION DE LAS SOLICITUDES:                                                                                                    |
| En el centro docente: 31 días a contar desde el día siguiente al de la publicación de la convocatoria en el BOPV.                                                                                         |
| En cualquier otro lugar de los referidos en la convocatoria: un mes a contar desde el día siguiente al de la publicación de la convocatoria en el BOPV.                                                   |
| Para cualquier consulta relacionada con la presente solicitud deberá dirigirse al Centro donde el/la alumno/a cursa estudios.                                                                             |

#### A partir de aquí, la plataforma ya nos avisa que tenemos que pasar por el centro.

# También podremos ir consultado el estado de la solicitud en los meses posteriores.

| tás en: Becas No Universitarias                                                                                                    | Solicitudes en Elabor<br>cione nivel de enseña |
|----------------------------------------------------------------------------------------------------|------------------------------------------------|
| is en: Becas No Universitarias   Inicio de solicitudes  Seleccione alumno de la lista para Inicio de solicitud Selecc  DNI/NIE: DIE: Nombre: Apellido 1: Apellido 2:  (*)Nivel Enseñanza:                                                                                                    | Solicitudes en Elabor<br>cione nivel de enseña |
| Inicio de solicitudes         Seleccione alumno de la lista para Inicio de solicitud       Seleccione alumno de la lista para Inicio de solicitud | Solicitudes en Elabor<br>cione nivel de enseña |
| Inicio de solicitudes       Seleccione alumno de la lista para Inicio de solicitud       DNI/NIE:     DIE:       Nombre:     Apellido 1:       Apellido 2:                                                                                                    | Solicitudes en Elabor                          |
| Seleccione alumno de la lista para Inicio de solicitud     Seleccione alumno de la lista para Inicio de solicitud     Seleccione alumno de la lista para Inicio de solicitud       DNI/NIE:     DIE:     Nombre:     Apellido 1:     Apellido 2:       (*)Nivel Enseñanza:                                                                                                    | cione nivel de enseña                          |
| DNI/NIE: DIE: Nombre: Apellido 1: Apellido 2:          (*)Nivel Enseñanza:                                                                                                    |                                                |
| (*)Nivel Enseñanza:                                                                                                    |                                                |
| *)Nivel Enseñanza:                                                                                                    |                                                |
|                                                                                                    |                                                |
| Cansel                                                                                                    | Comenzar solicitu                              |
|                                                                                                    |                                                |
|                                                                                                    |                                                |
|                                                                                                    |                                                |
| Expedientes en Curso                                                                                                    | Histórico de Expedie                           |
|                                                                                                    | -                                              |
|                                                                                                    | Expedien                                       |
| 1 do 1 Elementos                                                                                                    | <pre>&lt;4 1 de 1 &gt;&gt; &gt;</pre>          |
| <u>DIE + DNI/NIE + Nombre y Apellidos</u> + <u>Expediente</u> + <u>Centro Educativo</u> + <u>Nivel Enseñanza</u> +                                                                                                    | Curso                                          |
|                                                                                                    |                                                |
|                                                                                                    | Solicitud I Ver Expedier                       |
|                                                                                                    | Solicitud   ver Expedier                       |
|                                                                                                    | Solicitud   Ver Expe                           |